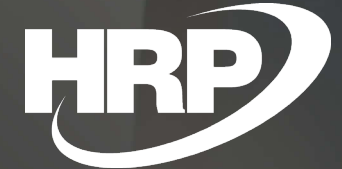

Business Central HU lokalizáció Gyűjtőszámla kezelés eladási dokumentumokon

HRP Europe Kft.

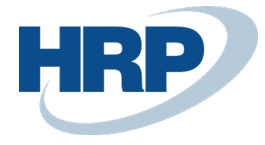

# Tartalom

| 1 | Gyűjt | tőszámla3                                       |
|---|-------|-------------------------------------------------|
| 2 | Gyűjt | tőszámla kiállításához szükséges beállítások3   |
|   | 2.1   | Áfateljesítési dátum beállításai                |
|   | 2.2   | Áfateljesítési dátum dimenzió beállítása4       |
| 3 | Vevő  | k megjelölése gyűjtőszámlásként 5               |
| 4 | Gyűjt | tőszámlás bizonylatok                           |
|   | 4.1   | Áfateljesítési dátum működése7                  |
|   | 4.2   | Árfolyamok megadása7                            |
| 5 | Gyűjt | tőszámla könyvelése                             |
|   | 5.1   | Könyvelés során keletkező Áfatételek10          |
|   | 5.2   | Könyvelés során keletkező Főkönyvi tételek11    |
|   | 5.3   | Gyűjtőszámla jóváírása11                        |
| 6 | Áfaaı | nalitika12                                      |
| 7 | Köny  | velt gyűjtőszámla és jóváírás nyomtatási képe13 |

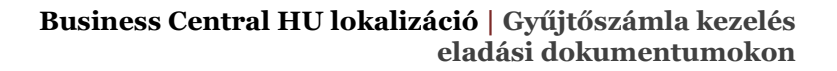

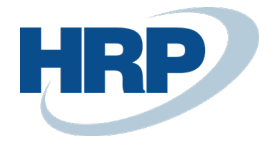

## 1 Gyűjtőszámla

Az általános forgalmi adóról szóló 2007. évi CXXVII. törvény (továbbiakban: Áfa törvény) szerint gyűjtőszámla kiállítására van lehetőség, amennyiben az adóalany a teljesítés napján vagy az adott naptári hónapban ugyanannak a partnernek több, számlakibocsátásra jogalapot teremtő ügyletet teljesít. A gyűjtőszámla kibocsátásának feltétele, hogy a felek előzetesen megállapodjanak alkalmazásáról, valamint, hogy a számla teljesítési időszaka csak akkor haladhatja meg az egy hónapot, ha a kibocsátó adóalany adómegállapítási időszaka ennél hosszabb, vagy ha nem tüntet fel az Áfa törvény 89. § szerinti adómentes Közösségen belüli termékértékesítést, vagy a Közösség más tagállamában teljesülő, Áfa törvény 37. § szerint teljesülő szolgáltatásnyújtást.

A gyűjtőszámlának nincs önálló teljesítési időpontja, mivel az összes számlakibocsátásra jogalapot teremtő ügyletet szerepeltetni kell rajta. Minden ügyletnél fel kell tüntetni annak teljesítési dátumát. Az ügyleteket tételesen, egymástól elkülönülten szükséges szerepeltetni a bizonylaton úgy, hogy adóalapjaik összesítetten jelenjenek meg. Ezen belül minden ügyletet tovább kell bontani az alkalmazott adómérték, illetve adómentesség szerint.

A gyűjtőszámla önálló kiállítási időponttal rendelkezik, hiszen a kiállítási időpont nem lehet az egyes ügyletek teljesítési napja. A gyűjtőszámla könyvelésekor külön teljesítési időpontonként kell rögzíteni a benne foglalt ügyleteket.

# 2 Gyűjtőszámla kiállításához szükséges beállítások

#### 2.1 Áfateljesítési dátum beállításai

Ahhoz, hogy a rendszer képes legyen gyűjtőszámla kiállítására, a következő beállításokat kell megtenni az áfateljesítési dátumra vonatkozóan:

1. Kattintson a keresőmezőbe és írja be a következőt: Főkönyvi könyvelés beállítása

2. Az Áfa gyorslapon a következő mezőket állítsa igazra:

- Könyvelési dátumtól eltérő áfateljesítési dátum
- Áfateljesítési dátum módosítása sorokban

| $\leftarrow$ |                                                                          |        | + 1                            |          | √ SAVED | <i>,</i> ≁ |
|--------------|--------------------------------------------------------------------------|--------|--------------------------------|----------|---------|------------|
|              | Főkönyvi könyvelés beállítása                                            |        |                                |          |         |            |
|              | Általános Könyvelés Áfa Bank Naplósablon Melléklet megjelenítése More op | ptions |                                |          |         |            |
|              | Általános >                                                              |        |                                |          |         | _          |
|              | Dimenziók >                                                              |        |                                |          |         | _          |
|              | Jelentés >                                                               |        |                                |          |         |            |
|              | Kiegyenlítés >                                                           |        |                                |          |         |            |
|              | Áfa                                                                      |        |                                |          |         |            |
| 1            | Könyvelési dátumtól eltérő áfateljesítési dátum \cdots 💶                 |        | Áfakönyv. enged. utolsó napja  |          | E       | 1          |
| l            | Áfateljesítési dátum módosítása sorokban · · · · · · 💼                   |        | Áfatelj. dátuma dimenzió kódja | ÁFADÁTUM |         | $\sim$     |
|              | Áfakönyv. enged. első napja                                              |        |                                |          |         |            |

A **Könyvelési dátumtól eltérő áfateljesítési dátum** mező igazra állításával a bizonylat fejben engedélyezett, hogy a Könyvelési dátum és az Áfateljesítési dátum különbözzenek egymástól.

Az **Áfateljesítési dátum módosítása sorokban** mező igazra állításával engedélyezett, hogy a bizonylat soraiban egymástól eltérő áfateljesítési dátumok szerepeljenek, amelyek a bizonylat fejben szereplő áfateljesítési dátumról is eltérhetnek.

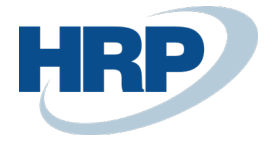

## 2.2 Áfateljesítési dátum dimenzió beállítása

A gyűjtőszámla kiállítása során a bizonylat sorok áfateljesítési dátuma dimenzióként is tárolásra kerül a rendszerben. Ehhez egy erre szolgáló dimenzió létrehozása szükséges, a következőképpen:

- 1. Kattintson a keresőmezőbe és írja be a következőt: Dimenziók
- 2. A megjelenő lap menüszalagján kattintson az Új gombra, hogy egy új dimenziót hozzon létre.

| DIMENZIOK   WORK DA | ATE: 2019. 08. 31. |                     |          |                            | √ SAVED    | 2 |
|---------------------|--------------------|---------------------|----------|----------------------------|------------|---|
| 🔎 Search 🕂 Új       | 🐯 Lista szerkeszt  | ése 📋 Törlés        | Dimenzió | Melléklet megjelenítése    | Y          | = |
| KÓD ↑               | NÉV                | KÓDFELIRAT          |          | SZŰRŐFELIRAT               | MEGNEVEZÉS |   |
| ÁFADÁTUM            | Áfadátum           | Áfadátum Kód        |          | Áfadátum Szűrő             |            |   |
| BESZERZŐ            | Beszerző           | Beszerző kód        |          | Beszerző szűrő             |            |   |
| ÉRTÉKESÍTŐ          | Értékesítő         | Értékesítő kód      |          | Értékesítő szűrő           |            |   |
| KAMPÁNY             | Értékesítési kam   | Értékesítési kampán | y kód    | Értékesítési kampány szűrő |            |   |
| PROJEKT             | Projekt            | Projekt kód         |          | Projekt szűrő              |            |   |
| RÉSZLEG             | Részleg            | Reszleg kód         |          | Részleg szűrő              |            |   |
| TERÜLET             | Terület            | Terület kód         |          | Terület szűrő              |            |   |
| ÜZLETICSOP          | Üzleti csoport     | Üzleti csoport kód  |          | Üzleti csoport szűrő       |            |   |
| VEVŐCSOP            | Vevő csoport       | Vevő csoport kód    |          | Vevő csoport szűrő         |            |   |
|                     |                    |                     |          |                            |            |   |

Dimenzióértékek létrehozása nem szükséges az áfateljesítési dátum dimenziójához, mivel automatikusan fog értéket kapni gyűjtőszámla könyvelésekor.

A gyűjtőszámla kezeléséhez szükséges áfateljesítési dátum dimenziót a következőképpen kell beállítani:

1. Kattintson a keresőmezőbe és írja be a következőt: Főkönyvi könyvelés beállítása

2. Az **Áfa** gyorslapon az **Áfatelj. dátum dimenzió kódja** mezőben válassza ki az áfateljesítési dátum dimenziókódját.

| $\bigcirc$                                                                    | + | - 🗓                            |          | √ SAVED | 7 <sup>4</sup> |
|-------------------------------------------------------------------------------|---|--------------------------------|----------|---------|----------------|
| Főkönyvi könyvelés beállítása                                                 |   |                                |          |         |                |
| Általános Könyvelés Áfa Bank Naplósablon Melléklet megjelenítése More options |   |                                |          |         |                |
| Általános >                                                                   |   |                                |          |         | _              |
| Dimenziók>                                                                    |   |                                |          |         |                |
| Jelentés>                                                                     |   |                                |          |         |                |
| Kiegyenlítés >                                                                |   |                                |          |         |                |
| VAT                                                                           |   |                                |          |         |                |
| Könyvelési dátumtól eltéró áfateljesítési dátum \cdots 🛑                      |   | Áfakönyv. enged. utolsó napja  |          | Ē       | Ì              |
| Áfateljesítési dátum módosítása sorokban · · · · · · · 💽                      |   | Áfatelj. dátuma dimenzió kódja | ÁFADÁTUM |         | -              |
| Áfakönyv. enged. első napja                                                   | 1 |                                |          |         |                |

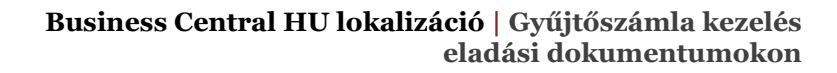

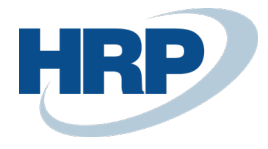

# 3 Vevők megjelölése gyűjtőszámlásként

A rendszerben rögzített vevők, akikkel gyűjtőszámla kiállítására vonatkozó megállapodás van érvényben, a következőképpen jelölhetők meg gyűjtőszámlásként:

1. Kattintson a keresőmezőbe és írja be a következőt: Vevők

2. A megjelenő listából válassza ki azt a vevőt, akit szeretne gyűjtőszámlásként beállítani, és nyissa meg a kartonját a menüszalag **Kezelés** menüpontjának **Szerkesztés** gombjára kattintva

3. A vevő karton **Szállítás** gyorslapján a **Szállítólevek egyesítése** funkció bekapcsolásával jelölhető meg a vevő gyűjtőszámlásként.

| $\leftarrow$ | VEVOKARTON   WORK DATE: 2019. 08. 31. | $\oslash$ | + | Ŵ |
|--------------|---------------------------------------|-----------|---|---|
|              | 01445544 · Impala-Design Bútorgyártó  | Kft.      |   |   |

| Folyamat Új bizonylat Jóváha              | gyás kérés Navigálás Vevő Melléklet m | egjelenítése More options |      |             | SHOW MORE            |
|-------------------------------------------|---------------------------------------|---------------------------|------|-------------|----------------------|
| Név · · · · · · · · · · · · · · · · · · · | Impala-Design Bútorgyártó Kft.        | Zárolva                   |      |             | •                    |
| Egyenleg (SPN)                            | 1 636 644                             | Magánszemély              |      |             |                      |
| Esedékes egyenleg (SPN)                   | 1 636 644                             | Összes eladás             |      |             | 187 200              |
| Hitelkeret (SPN)                          | 0                                     | Költségek (SPN)           |      |             | 701                  |
|                                           |                                       |                           |      |             |                      |
| Cím & elérhetőség >                       |                                       |                           | 1132 | Sárdi Győző | sardigyozo@ccmail.hu |
| Számlázás >                               |                                       |                           |      | BELFÖLD     | BELFÖLD KISKER       |
| Fizetések >                               |                                       |                           |      |             | 14 NAP               |
| Szállítás                                 |                                       |                           |      |             | Show more            |
| Szállítási címkód                         | ~                                     | Alapnaptár kódja          |      |             | $\sim$               |
| Raktárkód                                 | B-K1 ~                                | Egyéni naptár             | Nem  |             |                      |
| Szállítólevelek egyesítése                |                                       | Tranzakciótípus           |      |             | $\sim$               |
| Foglalás                                  | Választható 🔻                         | Tranzakció meghatározása  |      |             | $\checkmark$         |
| Szállítási javaslat                       | Részleges 🔻                           | Szállítási mód            |      |             | $\sim$               |
| SZÁLLÍTÁSI MÓD                            |                                       |                           |      |             |                      |
| Kód · · · · · · · · · · · · · · · · · · · | EXW ~                                 |                           |      |             |                      |

Amennyiben az így megjelölt vevőknek állít ki számlát, az alapértelmezés szerint gyűjtőszámla lesz. A beállítás a vevő kartonon bármikor tetszőlegesen módosítható.

Ez a mező arra is szolgál, hogy bekapcsolása esetén adott vevő részére olyan számla készíthető, melyen több, azonos devizanemben készült, de különálló szállítólevelek szerepeltethetők.

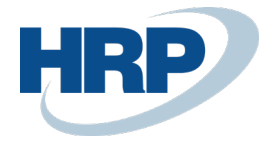

# 4 Gyűjtőszámlás bizonylatok

Amennyiben a **Szállítólevelek egyesítése** mezővel gyűjtőszámlásként megjelölt vevő részére hoz létre eladási rendelést, vagy eladási számlát, akkor azokon alapértelmezetten igazra lesz állítva a **Szállítólevelek egyesítése** mező. Ez azt jelenti, hogy az eladási dokumentumból gyűjtőszámla fog készülni, ez a kapcsoló vezérli a következőkben részletezett gyűjtőszámla esetén érvényes működést.

| Folyamat Eng                                                                 | jedélyezés Köny                                    | velés Előkészíté   | és Számla  | Jóváhagyás kérés | Category 11                                           | Category 12          | Melléklet megjele    | nítése M | ore options                      |
|------------------------------------------------------------------------------|----------------------------------------------------|--------------------|------------|------------------|-------------------------------------------------------|----------------------|----------------------|----------|----------------------------------|
| TÍPUS                                                                        | SZÁM                                               | ÁFATELJE<br>DÁTUMA | MEGNEVEZÉS |                  | RAKTÁRKÓD                                             | MENNYISÉG            | FOGLALT<br>MENNYISÉG | MÉRTÉKEG | EGYSÉGÁR<br>ÁFA NÉLKÜL           |
| Cikk                                                                         | 1000                                               | 2019. 08. 31.      | Bicikli    |                  | B-K1                                                  | 2                    | _                    | DB       | 4 000                            |
| Cikk                                                                         | 1100                                               | 2019. 09. 05.      | Első kerék |                  | B-K1                                                  | 3                    | _                    | DB       | 1 000                            |
|                                                                              |                                                    | _                  | _          |                  |                                                       |                      |                      |          |                                  |
| Pószösszog Áfa n                                                             | álkül (HLE)                                        |                    |            | 10 700           | Öcczocon áfa né                                       | lkäl (HLE)           |                      |          | 10.70                            |
| Részösszeg Áfa n                                                             | élkül (HUF)                                        |                    |            | 10 700           | Összesen áfa né                                       | lkül (HUF)           |                      |          | 10 70                            |
| Részösszeg Áfa n<br>Számlaengedméi                                           | élkül (HUF) · · · · · ·                            |                    |            | 10 700<br>0      | Összesen áfa né<br>Áfa összege (HU                    | Ikül (HUF) · · · · · |                      |          | 10 70<br>2 88                    |
| Részösszeg Áfa n<br>Számlaengedmér<br>Számlaengedmér                         | iélkül (HUF) · · · · · · · · · · · · · · · · · · · |                    |            | 10 700<br>0<br>0 | Összesen áfa né<br>Áfa összege (HU<br>Összesen áfával | Ikül (HUF)           |                      |          | 10 70<br>2 88<br>13 58           |
| Részösszeg Áfa n<br>Számlaengedméi<br>Számlaengedméi<br><b>Számla részle</b> | iélkül (HUF) · · · · · · · · · · · · · · · · · · · |                    |            | 10 700<br>0      | Összesen áfa né<br>Áfa összege (HU<br>Összesen áfával | ikāl (HUF)           |                      |          | 10 70<br>2 88<br>13 58<br>14 NAP |

A mező értéke módosítható Eladási rendeléseken és Eladási számlákon egyaránt.

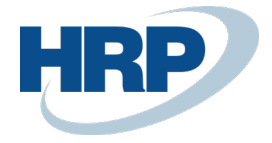

## 4.1 Áfateljesítési dátum működése

Az eladási bizonylatok fejében gyűjtőszámla kiállítása esetén az **Áfateljesítés dátuma** mező nem szerkeszthető. Értéke automatikusan a sorokon szereplő legkésőbbi Áfateljesítési dátumot veszi fel.

A bizonylat sorain lehetséges egymástól eltérő áfateljesítési dátumok megadása. Könyvelni csak abban az esetben enged a rendszer, ha a sorokon szereplő minden áfateljesítési dátum és a fejben szereplő áfateljesítési dátum azonos áfaidőszakba tartoznak.

| ELADASI RENDELES I WORK DATE: 2019. 08. 31. |               |              |                    |                |                 |                   |                                         |                      |           |                        |
|---------------------------------------------|---------------|--------------|--------------------|----------------|-----------------|-------------------|-----------------------------------------|----------------------|-----------|------------------------|
| ERE-                                        | 1900          | )001 ·       | Impala             | a-Desi         | ign Bút         | orgyárt           | ó Kft.                                  |                      |           |                        |
| × Vevón                                     | ek lejárt egy | venlege van. | Részletek          |                |                 |                   |                                         |                      |           |                        |
| Folyamat                                    | Engedélye     | zés Könyv    | elés Előkészíté    | s Számla       | Jóváhagyás kéré | s Category 11     | Category 12 N                           | felléklet megjele    | enítése N | fore options           |
| Általános                                   | ;             |              |                    |                |                 |                   |                                         |                      |           | Show more              |
| Vevő · · · · · · Im                         |               |              | Impala-Design Bú   | torgyártó Kft. | $\sim$          | Rendelési dátur   | n · · · · · · · · · · · · · · · · · · · | 2019. 08. 31.        |           |                        |
| Ügyfél Sárdi Győző                          |               |              |                    |                |                 | Esedékességi h    | atáridő · · · · · · · ·                 | 2019. 09. 14.        |           | <b></b>                |
| Könyvelési d                                | látum · · · · | [            | 2019. 08. 31.      |                | Ē               | Kért leszállítási | dátum · · · · · · · ·                   |                      |           | Ē                      |
| Áfateljesítés dátuma                        |               |              |                    |                |                 | Külső bizonylat   | száma                                   |                      |           |                        |
|                                             |               |              |                    |                |                 |                   |                                         |                      |           |                        |
| SOFOK                                       | Kezeles       | More optio   | ons                |                |                 |                   |                                         |                      |           | 60                     |
| TÍPUS                                       |               | SZÁM         | ÁFATELJE<br>DÁTUMA | MEGNEVEZÉS     | 5               | RAKTÁRKÓD         | MENNYISÉG                               | FOGLALT<br>MENNYISÉG | MÉRTÉKEG  | EGYSÉGÁR<br>ÁFA NÉLKÜL |
| Cikk                                        |               | 1000         | 2019. 08. 30.      | Bicikli        |                 | B-K1              | 2                                       | _                    | DB        | 4 000                  |
| Cikk                                        |               | 1100         | 2019. 08. 19.      | Első kerék     |                 | B-K1              | 3                                       | -                    | DB        | 1 000                  |
| Cikk                                        |               | 1110         | 2019. 08. 06.      | Abroncs        |                 | B-K1              | 1                                       | -                    | DB        | 20 000                 |
|                                             |               |              |                    |                |                 |                   |                                         |                      |           |                        |
|                                             |               |              |                    |                |                 |                   |                                         |                      |           |                        |

## 4.2 Árfolyamok megadása

Belföldi devizás gyűjtőszámla esetén az eladási bizonylat sorain lehetséges a viszonyítási és áfaárfolyamok megadása. Alapértelmezés szerint a **Viszonyítási árfolyam** és az **Áfa árfolyam** adott soron megegyezik, a soron szereplő áfateljesítési dátum szerint kapnak az árfolyamtörzsből árfolyamértéket. Ezek az árfolyamértékek soronként módosíthatók az **Áfateljesítés dátuma** mező melletti *AssistEdit* gombra kattintva.

| Sorok K | ezelés | More op | otions             |            |     |         |           |                      |          | 62                     |
|---------|--------|---------|--------------------|------------|-----|---------|-----------|----------------------|----------|------------------------|
| TÍPUS   | 5      | SZÁM    | ÁFATELJE<br>DÁTUMA | MEGNEVEZÉS | RA  | KTÁRKÓD | MENNYISÉG | FOGLALT<br>MENNYISÉG | MÉRTÉKEG | EGYSÉGÁR<br>ÁFA NÉLKÜL |
| Cikk    | 1      | 000     | 2019. 08. 06.      | Bicikli    | B-K | 1       | 1         | _                    | DB       | 12,012                 |
| Cikk    | : 1    | 100     | 2019. 🛗 \cdots     | Első kerék | B-K | :1      | 2         | _                    | DB       | 3,003                  |
| Cikk    | 1      | 110     | 2019. 08. 30.      | Abroncs    | B-K | 1       | 3         | _                    | DB       | 4,00                   |
|         |        |         |                    |            |     |         |           |                      |          |                        |
|         |        |         |                    |            |     |         |           |                      |          |                        |
|         |        |         |                    |            |     |         |           |                      |          |                        |

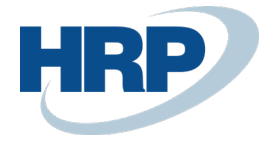

| SZERKESZTÉS - ÁRFOLYAM MÓDOSÍTÁSA | 2     |
|-----------------------------------|-------|
| Pénznemkód · · · · · · · EUR      |       |
| Árfolyamösszeg                    | 1,0   |
| Viszonyítási árfolyamösszeg       | 332,0 |
| Viszonyítási pénznemkód HUF       |       |
| Pénznemkód                        |       |
| Árfolyamösszeg                    | 0,0   |
| Viszonyítási árfolyamösszeg       | 0,0   |
| Viszonyítási pénznemkód           |       |
| Másik BE-árfolyam használ 🔹 🕘     |       |
| Áfa-árfolyamösszeg                | 325,0 |

A bizonylat fejre vonatkozó viszonyítási árfolyam és áfa-árfolyam értékek a **Számla részletezése** gyorslap **Pénznemkód** mezője mellett található *AssistEdit* gombra kattintva érhetők el. Ezek a mezők nem szerkeszthetők, a sorokon szereplő viszonyítási árfolyamok és áfa árfolyamok súlyozott átlagai jelennek itt meg.

ОК

Mégse

| ELA          | DASI RENDEL                                 | ES             | WORK DATE:                   | 2019. 08. 31.          |                |                         |                                                      | - +                 |                      |               |                        |
|--------------|---------------------------------------------|----------------|------------------------------|------------------------|----------------|-------------------------|------------------------------------------------------|---------------------|----------------------|---------------|------------------------|
| Е            | RE-19                                       | 00             | 0002                         | · Impal                | a-Des          | sign Búto               | orgyár                                               | tó Kft.             |                      |               |                        |
| N            | otifications: 2                             | Le             | hetséges, hog                | y az áfateljesítés dát | tuma nem helye | es, de a bizonylat enge | edélyezésekor aut                                    | omatikusan frissül. | Vevőnek lejárt e     | gyenlege van. |                        |
| Foly         | vamat Eng                                   | edély          | ezés Köny                    | velés Előkészíté       | és Számla      | Jóváhagyás kérés        | Category 11                                          | Category 12         | Melléklet megjele    | nítése Mo     | ore options            |
|              | <u>TÍPUS</u> ~                              |                | SZÁM                         | ÁFATELJE<br>DÁTUMA     | MEGNEVEZÉ      | s                       | RAKTÁRKÓD                                            | MENNYISÉG           | FOGLALT<br>MENNYISÉG | MÉRTÉKEG      | EGYSÉGÁR<br>ÁFA NÉLKÜL |
|              | Cikk                                        |                | 1000                         | 2019. 08. 06.          | Bicikli        |                         | B-K1                                                 | 1                   | _                    | DB            | 12,012                 |
|              | Cikk                                        | ÷              | 1100                         | 2019. 08. 19.          | Első kerék     |                         | B-K1                                                 | 2                   | _                    | DB            | 3,003                  |
|              | Cikk                                        |                | 1110                         | 2019. 08. 30.          | Abroncs        |                         | B-K1                                                 | 3                   | _                    | DB            | 4,00                   |
| Rés:<br>Szár | zösszeg Áfa n<br>nlaengedmén<br>nlaengedmén | élkül<br>y öss | (EUR) · · · · · · zege Áfa · |                        |                | 28.22<br>0<br>0         | Összesen áfa nu<br>Áfa összege (EL<br>Összesen áfáva | álköl (EUR)<br>JR)  |                      |               | 28,22<br>7,62<br>35,84 |
| Szá          | ámla részle                                 | tezé           | ese                          |                        |                |                         |                                                      |                     |                      |               | Show more              |
| Pén          | znemkód · · ·                               |                |                              | EUR                    |                | ~ …                     | Reszleg kód · ·                                      |                     | ÉRT                  |               | $\sim$                 |
| Áral         | k áfával 🛛 · · · ·                          |                |                              |                        |                |                         | Projekt kód                                          |                     |                      |               | $\sim$                 |
| Áfa-         | ügyletkönyve                                | lési c         | soport · · · ·               | BELFÖLD                |                | $\sim$                  | Fizetési engedr                                      | nény % · · · · · ·  |                      |               | 0                      |
| Fize         | tési feltétel kó                            | dja -          |                              | 14 NAP                 |                | $\sim$                  | Közvetlen besz                                       | edési megbízás a    |                      |               | $\sim$                 |

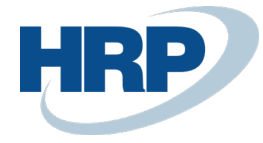

| SZERKESZTÉS - ÁRFOLYAM MÓDOSÍTÁSA     | 2          |
|---------------------------------------|------------|
| Pénznemkód · · · · · · · EUR          |            |
| Árfolyamösszeg                        | 1,0        |
| Viszonyítási árfolyamösszeg           | 314,581694 |
| Viszonyítási pénznemkód · · · · · HUF |            |
| Pénznemkód                            |            |
| Árfolyamösszeg                        | 0,0        |
| Viszonyítási árfolyamösszeg           | 0,0        |
| Viszonyítási pénznemkód               |            |
| Másik BE-árfolyam használ             |            |
| Áfa-árfolyamösszeg                    | 314,581694 |

# 5 Gyűjtőszámla könyvelése

A gyűjtőszámlák könyvelése azonos módon történik a hagyományos számlák könyvelésével, indítható rendelésről vagy eladási számláról is.

ОК

Mégse

Eladási rendelésen és számlán is a menüszalag Könyvelés menüpontjából könyvelhető a gyűjtőszámla.

Gyűjtőszámla könyvelésekor a bizonylatsorok automatikusan megkapják az áfateljesítési dátum mező értékét dimenzióként, a **Főkönyvi könyvelés beállításában** meghatározott dimenziókód szerint (2.2. pont).

A könyvelt gyűjtőszámlák a hagyományos számlákkal megegyező módon érhetők el a rendszerből:

1. Kattintson a keresőmezőbe és írja be a következőt: Könyvelt eladási számlák

2. A listából válassza ki azt a könyvelt számlát, amelyiket meg szeretné tekinteni.

3. A menüszalagon kattintson a **Kezelés** menüpont **Megtekintés** gombjára, hogy megnyissa a könyvelt számlát.

A létrejött könyvelt eladási Általános gyorslapján meg van jelölve, hogy az adott számla gyűjtőszámla.

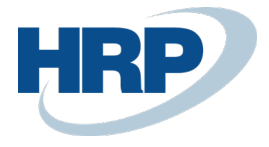

| KONYVELT ELADASI SZAMLA                                                                                             |                             | + 🛍                    |               | √ SAVED   |  |  |  |  |  |
|----------------------------------------------------------------------------------------------------|-----------------------------|------------------------|---------------|-----------|--|--|--|--|--|
| EKS-1900081 · Prominent Bútor Stúdió Kft.                                                                           |                             |                        |               |           |  |  |  |  |  |
| Feldolgozás Számla Helyesbítés Nyomtatás/Küldés Navigálás Melléklet megjelenítése Műveletek Navigálás Fewer options |                             |                        |               |           |  |  |  |  |  |
| Általános                                                                                                    |                             |                        |               | Show less |  |  |  |  |  |
| Szám ·····                                                                                                    | EKS-1900081                 | Esedékességi határidő  | 2019. 12. 26. |           |  |  |  |  |  |
| Vevő · · · · · · · · · · · · · · · · · · ·                                                                          | Prominent Bútor Stúdió Kft. | Ajánlatszám            |               |           |  |  |  |  |  |
| ELADÁSI                                                                                                    |                             | Rendelésszám           |               |           |  |  |  |  |  |
| Cím · · · · · · · · · · · · · · · · · · ·                                                                           | Pallag utca 43.             | Előz.hozzárendelt szám | ESZ-1900026   |           |  |  |  |  |  |
| Cím 2                                                                                                    |                             | Külső bizonylat száma  |               |           |  |  |  |  |  |
| Város                                                                                                    | Budapest                    | Üzletkötőkód           | JR            |           |  |  |  |  |  |
| Irányítószám                                                                                                    | 1093                        | Felelősségi központ    |               |           |  |  |  |  |  |
| Ország/régió                                                                                                    | HU                          | Nyomt. példányszám     |               | 0         |  |  |  |  |  |
| Ügyfél Száma                                                                                                    | CT000018                    | Javító                 | Nem           |           |  |  |  |  |  |
| Ügyfél                                                                                                    | Menyhárt János              | l ezárt                |               |           |  |  |  |  |  |
| Folyamatos teljesítésű számla                                                                                       |                             | MUNKA LEÍRÁSA          |               |           |  |  |  |  |  |
| Bizonylatdátum                                                                                                    | 2019. 11. 26.               |                        |               |           |  |  |  |  |  |
| Könyvelési dátum                                                                                                    | 2019. 11. 26.               |                        |               |           |  |  |  |  |  |
| Áfateljesítés dátuma                                                                                                | 2019. 11. 28.               | Gyűjtőszámla           |               |           |  |  |  |  |  |

### 5.1 Könyvelés során keletkező Áfatételek

Gyűjtőszámla esetén különböző áfateljesítési dátummal rendelkező sorok esetén külön áfatételek jönnek létre. Amennyiben azonos áfateljesítési dátummal, de eltérő áfa-azonosítóval rendelkező sorok kerülnek könyvelésre, ezek is külön áfatételben fognak szerepelni. Az azonos áfateljesítési dátummal és áfa azonosítóval rendelkező tételekből összevontan egy áfatétel keletkezik.

Az alábbi Eladási számla könyvelése során 3 különböző áfatétel fog keletkezni.

| $\leftarrow$ | ELADASI SZAMLA   WORK DATE: 2019. 08. 31. |
|--------------|-------------------------------------------|

× Vevőnek lejárt egyenlege van. Részlete

|   | +   |
|---|-----|
| Ś | 1.1 |

Ŵ

ESZ-1900009 · Impala-Design Bútorgyártó Kft.

| Könyvelés Előkészítés Számla               | Engedélyezés Jóváhagyás kérés Categ   | ory 11 Melléklet megjelenítése                    | More options  |
|--------------------------------------------|---------------------------------------|---------------------------------------------------|---------------|
| Vevő · · · · · · · · · · · · · · · · · · · | lmpala-Design Bútorgyártó Kft. $\lor$ | Áfateljesítés dátuma                              | 2019. 08. 23. |
| ELADÁSI                                    |                                       | Esedékességi határidő                             | 2019. 09. 14. |
| Cím · · · · · · · · · · · · · · · · · · ·  | Szegedi út 147.                       | Külső bizonylat száma                             |               |
| Cím 2                                      |                                       | Üzletkötőkód                                      | JR ~          |
| Város                                      | Budapest                              | Kampányszám · · · · · · · · · · · · · · · · · · · | ~ ~           |
| Irányítószám                               | 1132                                  | Felelősségi központ                               |               |
| Ország-/régiókód                           | HU 🗸                                  | Hozzárendelt felh. azonosító                      |               |
| Ügyfél Száma                               | СТ000020                              | Állapot                                           | Nyitott       |
| Ügyfél                                     | Sárdi Győző …                         | MUNKA LEIRÁSA                                     |               |
| Hivatkozás                                 |                                       |                                                   |               |
| Bizonylatdátum                             | 2019. 08. 31.                         |                                                   |               |

| So | rok   | Kezelé | s More o | ptions             |                             |                 |           |           |          | E                      | 3 |
|----|-------|--------|----------|--------------------|-----------------------------|-----------------|-----------|-----------|----------|------------------------|---|
|    | TÍPUS |        | SZÁM     | ÁFATELJE<br>DÁTUMA | ÁFA-<br>TERMÉKKÖ<br>CSOPORT | MEGNEVEZÉS      | RAKTÁRKÓD | MENNYISÉG | MÉRTÉKEG | EGYSÉGÁR<br>ÁFA NÉLKÜL | S |
|    | Cikk  |        | 1000     | 2019. 08. 01.      | 27                          | Bicikli         | B-K1      | 1         | DB       | 30 000                 |   |
|    | Cikk  |        | 1100     | 2019. 08. 16.      | 27                          | Első kerék      | B-K1      | 8         | DB       | 1 000                  |   |
|    | Cikk  | 1      | 1300     | 2019. 08. 23.      | 27                          | Lánc (gyártott) | B-K1      | 2         | DB       | 800                    |   |

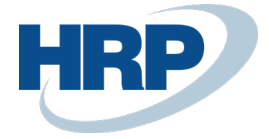

#### Számla könyvelése során keletkező áfatételek:

| $\leftarrow$ | AFATETELEK   WORK DATE: 2019. 08. 31. |                             |                             |                        |                   |                |          |              |         |        |                            |  |
|--------------|---------------------------------------|-----------------------------|-----------------------------|------------------------|-------------------|----------------|----------|--------------|---------|--------|----------------------------|--|
|              | 🔎 Search 🛛 🐺 Lista                    | szerkesztése                | 🖸 Navigálás                 | Melléklet me           | gjelenítése       | Megnyitás      | Excelben | More options |         |        |                            |  |
|              | TÉTELSZ                               | ÁFA-<br>ÜGYLETKÖ<br>CSOPORT | ÁFA-<br>TERMÉKKÖ<br>CSOPORT | KÖNYVE<br>DÁTUM ↑<br>▼ | ÁFATELJ<br>DÁTUMA | BIZONYL<br>↑ ▼ | BIZONYL  | TÍPUS        | ALAP    | ÖSSZEG | NEM<br>REALIZÁLT<br>ÖSSZEG |  |
|              | 464 :                                 | BELFÖLD                     | 27                          | 2019. 08. 31.          | 2019. 08. 23.     | EKS-1900130    | Számla   | Eladás       | -1 600  | -432   | 0                          |  |
|              | 465                                   | BELFÖLD                     | 27                          | 2019. 08. 31.          | 2019. 08. 16.     | EKS-1900130    | Számla   | Eladás       | -8 000  | -2 160 | 0                          |  |
|              | 466                                   | BELFÖLD                     | 27                          | 2019. 08. 31.          | 2019. 08. 01.     | EKS-1900130    | Számla   | Eladás       | -30 000 | -8 100 | 0                          |  |

Ez a működés biztosítja azt, hogy a sorok a rájuk vonatkozó Áfateljesítési dátum szerint jelenjenek meg az Áfa analitikában.

#### 5.2 Könyvelés során keletkező Főkönyvi tételek

Gyűjtőszámla könyvelése esetén az áfa teljesítési dátumok szerint külön kerül könyvelésre a **Főkönyvi** tételekben.

#### Főkönyvi tételek

| 🔎 Search 🛛            | Lista | szerkesztése      | Process | Entry Mellék | let megjelenítése         | e 📲 Megnyitás Excelben         | More optio         | ns                  |                     |         |
|-----------------------|-------|-------------------|---------|--------------|---------------------------|--------------------------------|--------------------|---------------------|---------------------|---------|
| KÖNYVE<br>DÁTUM↓<br>▼ |       | ÁFATELJ<br>DÁTUMA | BIZONYL | BIZONYLAT    | FŐKÖNYVI<br>SZÁMLASZ<br>↓ | MEGNEVEZÉS                     | FŐKÖNYVI<br>KÖNYVE | ÜGYLETKÖ<br>CSOPORT | TERMÉKKÖ<br>CSOPORT | ÖSSZEG  |
| 2019. 08. 31.         | ÷     | 2019. 08. 01.     | Számla  | EKS-1900130  | 911000                    | Számla ESZ-1900009             | Eladás             | BELFÖLD             | KISKER              | -30 000 |
| 2019. 08. 31.         |       | 2019. 08. 16.     | Számla  | EKS-1900130  | 911000                    | Számla ESZ-1900009             | Eladás             | BELFÖLD             | KISKER              | -8 000  |
| 2019. 08. 31.         |       | 2019. 08. 23.     | Számla  | EKS-1900130  | 911000                    | Számla ESZ-1900009             | Eladás             | BELFÖLD             | KISKER              | -1 600  |
| 2019. 08. 31.         |       | 2019. 08. 31.     |         | EKS-1900130  | 814000                    | Közvetlen költség 01445544 19. |                    |                     |                     | 26      |
| 2019. 08. 31.         |       | 2019. 08. 31.     |         | EKS-1900130  | 814000                    | Közvetlen költség 01445544 19. |                    |                     |                     | 1 037   |
| 2019. 08. 31.         |       | 2019. 08. 31.     |         | EKS-1900130  | 814000                    | Közvetlen költség 01445544 19. |                    |                     |                     | 351     |
| 2019. 08. 31.         |       | 2019. 08. 01.     | Számla  | EKS-1900130  | 467100                    | Számla ESZ-1900009             |                    |                     |                     | -8 100  |
| 2019. 08. 31.         |       | 2019. 08. 16.     | Számla  | EKS-1900130  | 467100                    | Számla ESZ-1900009             |                    |                     |                     | -2 160  |
| 2019. 08. 31.         |       | 2019. 08. 23.     | Számla  | EKS-1900130  | 467100                    | Számla ESZ-1900009             |                    |                     |                     | -432    |
| 2019. 08. 31.         |       | 2019. 08. 23.     | Számla  | EKS-1900130  | 311000                    | Számla ESZ-1900009             |                    |                     |                     | 50 292  |
| 2019. 08. 31.         |       | 2019. 08. 31.     |         | EKS-1900130  | 251000                    | Közvetlen költség 01445544 19. |                    |                     |                     | -26     |
| 2019. 08. 31.         |       | 2019. 08. 31.     |         | EKS-1900130  | 251000                    | Közvetlen költség 01445544 19. |                    |                     |                     | -1 037  |
| 2019. 08. 31.         |       | 2019. 08. 31.     |         | EKS-1900130  | 251000                    | Közvetlen költség 01445544 19. |                    |                     |                     | -351    |
|                       |       |                   |         |              |                           |                                |                    |                     |                     |         |

#### 5.3 Gyűjtőszámla jóváírása

A gyűjtőszámla jóváírása a hagyományos számlák jóváírásával megegyező módon történik, létrehozható önálló jóváírás is, illetve a könyvelt számlából kiindulva is.

1. Kattintson a keresőmezőbe és írja be a következőt: Könyvelt eladási számlák

2. A megjelenő lapon válassza ki azt a könyvelt gyűjtőszámlát, amelyet jóvá szeretné írni, majd kattintson a menüszalag **Kezelés** menüpontjának **Megtekintés** gombjára.

3. Kattintson a menüszalag **Helyesbítés** menüpontjára, majd a **Javító jóváírás létrehozása** gombra

3. Létrejön a gyűjtő jóváírás, a könyvelt gyűjtőszámla számlaszámára hivatkozva.

A gyűjtő jóváírásokra is a gyűjtőszámlával azonos működés érvényes az áfateljesítési dátum és az árfolyamok tekintetében.

Az eladási jóváírásokon is a Jóváírás részletei gyorslap Szállítólevelek egységesítése gombja jelzi,

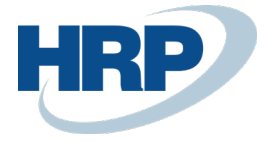

BELFÖLD 27

hogy gyűjtő jóváírásról van szó, a könyvelt eladási jóváírásokon pedig az **Általános** gyorslap **Gyűjtőszámla** mezőjének igaz értéke.

# 6 Áfaanalitika

Az Áfaanalitika jelentés a következőképpen kérdezhető le:

1. Kattintson a keresőmezőbe és írja be a következőt: Áfaanalitika

2. A megjelenő lapon adja meg a szűrőfeltételeket, melyek szerint le szeretné kérdezni a jelentést.

3. Kattintson a **Megtekintés** gombra.

Az Áfaanalitikában a következőképpen jelennek meg a fenti példában bemutatott könyvelt gyűjtőszámla áfa adatai:

| Áfaanalitika | 2019. 10. 03. 11:14 |
|--------------|---------------------|
| BC_Teszt     | Oldal 1             |
|              | CONS1               |

Áfatétel: Könyvelési dátum: 19.08.15..19.08.31, Áfa-termékkönyvelési csoport: 27

| Típus | Eladás | Áfa-ügyletkönyvelési csoport |
|-------|--------|------------------------------|
| ÁFA % | 27     | Áfa-termékkönyvelési csoport |

| Partner neve                      | Bizonylatszám | Külső bizonylat<br>száma | Adószám | Áfateljesítés<br>dátuma | Alap       | Összeg Ö   | sszeg áfával |
|-----------------------------------|---------------|--------------------------|---------|-------------------------|------------|------------|--------------|
| Impala-Design Bútorgyárto<br>Kft. | 6 EKS-1900129 |                          |         | 2019.08.10              | -6 000     | -1 620     | -7 620       |
| Impala-Design Bútorgyárto<br>Kft. | 6 EKS-1900129 |                          |         | 2019.08.17              | -2 200     | -594       | -2 794       |
| Impala-Design Bútorgyártó<br>Kft. | 6 EKS-1900129 |                          |         | 2019.08.01              | -80 000    | -21 600    | -101 600     |
| Impala-Design Bútorgyártó<br>Kft. | 6 EKS-1900125 |                          |         | 2019.10.01              | -900       | -243       | -1 143       |
| Impala-Design Bútorgyártó<br>Kft. | 6 EKS-1900126 |                          |         | 2019.08.30              | -3 508     | -949       | -4 457       |
| Impala-Design Bútorgyártó<br>Kft. | 6 EKS-1900126 |                          |         | 2019.08.19              | -1 758     | -473       | -2 231       |
| Impala-Design Bútorgyártó<br>Kft. | 6 EKS-1900126 |                          |         | 2019.08.06              | -3 901     | -1 053     | -4 954       |
| EUROSERVICE PLUS<br>KFT.          | SKS-1900001   | SSZ-1900001              |         | 2019.08.31              | -55        | -15        | -70          |
| Impala-Design Bútorgyártó<br>Kft. | 5 EKS-1900127 |                          |         | 2019.08.31              | -2 938 079 | -793 281   | -3 731 360   |
| Impala-Design Bútorgyártó<br>Kft. | 6 EKS-1900127 |                          |         | 2019.08.06              | -652 906   | -176 285   | -829 191     |
| R'Care Orvosi Bútorgyártó<br>Kft. | EKS-1900128   |                          |         | 2019.08.31              | -4 000     | -1 080     | -5 080       |
| Impala-Design Bútorgyárto<br>Kft. | 5 EKS-1900130 |                          |         | 2019.08.23              | -1 600     | -432       | -2 032       |
| Impala-Design Bútorgyártó<br>Kft. | 5 EKS-1900130 |                          |         | 2019.08.16              | -8 000     | -2 160     | -10 160      |
| Impala-Design Bútorgyártó<br>Kft. | 6 EKS-1900130 |                          |         | 2019.08.01              | -30 000    | -8 100     | -38 100      |
| BELFÖLD 27                        | Összesen      |                          |         |                         | -3 732 907 | -1 007 885 | -4 740 792   |

| Tipus  | Áfa-ügyletkönyvelési<br>csoport | Áfa-termékkönyvelési<br>csoport | Alap       | Összeg     |            |
|--------|---------------------------------|---------------------------------|------------|------------|------------|
| Eladás | 7 BELFÖLD                       | 27                              | -3 732 907 | -1 007 885 | -4 740 792 |
|        |                                 |                                 | -3 732 907 | -1 007 885 | -4 740 792 |

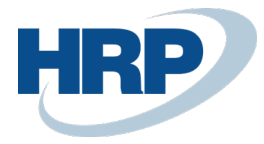

# 7 Könyvelt gyűjtőszámla és jóváírás nyomtatási képe

A gyűjtőszámla és jóváírás jelentés formátumát nem szükséges külön jelentéskiválasztásban beállítani, mivel a lokalizációs eladási számla és jóváírás jelentésformátuma tartalmazza őket.

Gyűjtőszámla és jóváírás a következő módon nyomtatható:

1. Kattintson a keresőmezőbe és írja be a következőt: Könyvelt eladási számlák/Könyvelt eladási jóváírások

2. A megjelenő lapon válassza ki azt a bizonylatot, amelyet nyomtatni szeretné, és nyissa meg.

3. A megnyitott bizonylat menüszalagján kattintson a **Nyomtatás/Küldés** gombra. Itt több lehetőség közül választhat: elküldheti a számlát/jóváírást e-mail csatolmányként, közvetlenül nyomtathatja, valamint Word, Excel és pdf formátumban lementheti.

A gyűjtőszámla és jóváírás nyomtatási képén a számlasorokon szerepel az áfateljesítési dátum, valamint belföldi devizás számla esetén az árfolyam is, amelyen forintosításra került az összeg. Belföldi devizás számlánál és jóváírásnál a teljesítések napjára vonatkozó átlagos árfolyam is feltüntetésre kerül az Áfa összesítő alatt.

#### Gyűjtőszámla

#### EKS-1900128

| Kibo    | csátó                                   |              |            |      |                    | Vevő                  |                             | 0112    | 21212    |        |           |  |
|---------|-----------------------------------------|--------------|------------|------|--------------------|-----------------------|-----------------------------|---------|----------|--------|-----------|--|
| CRON    | US Magyaro                              | rszág Zl     | Rt.        |      |                    | Prominen              | Prominent Bútor Stúdió Kft. |         |          |        |           |  |
| Rétk    | öz utca 5.                              | -            |            |      |                    | Menyhárt              | : János                     |         |          |        |           |  |
| II.     | emelet                                  |              |            |      |                    | Pallag u              | itca 43                     |         |          |        |           |  |
| 1118    | Budapest                                |              |            |      |                    | Budapest              | :, 1093                     |         |          |        |           |  |
| Buda    | pest                                    |              |            |      |                    | Budapest              |                             |         |          |        |           |  |
|         |                                         |              |            |      |                    | magyaror              | szag                        |         |          |        |           |  |
| Tele    | fonszám                                 | +3           | 6-1-889-29 | 000  |                    | Email                 |                             | men     | vhartjan | ios@cc | mail.hu   |  |
| Adós    | zám                                     | 25           | 997053-2-4 | 13   |                    | Telefons              | zám                         | 063     | 05675555 |        |           |  |
| Közö    | sségi adós                              | zám HU       | 25997053   |      |                    | Adószám               |                             | 234     | 56789-2- | 44     |           |  |
| Bank    |                                         | MK           | B HUF szár | ıla  |                    | Közösség              | ji adós                     | zám HU5 | 6789345  |        |           |  |
| Szám    | laszám                                  | 99           | -99-888    |      |                    | Csoporta              | doszám                      | 123     | 45678-3- | 44     |           |  |
|         |                                         |              |            |      |                    |                       |                             |         |          |        |           |  |
| Fize    | etési mód                               | Bizony       | latdátum   | Те   | ljesítés<br>dátuma | Fizeté:<br>határi     | si<br>dő                    | Pénzn   | nemkód   |        | ámlaszám  |  |
| Banki   | átutalás                                | 2019         | .12.01     | 20   | 019.02.07          | 2020.01               | .01                         | EUR     |          | EK     | 5-1900128 |  |
|         |                                         |              |            |      | Egységá            | Nettó                 |                             |         |          |        | Bruttó    |  |
| Szám    | Megnevez                                | és<br>dátuma | Menny.     | ME   | r                  | összeg<br>Afaárfolvam | Eng. %                      | Afa %   | Áfa öss  | zeg    | összeg    |  |
| 1001    | Túrabicil                               | kli          | 10         | Dara | 12,50              | 125,00                | 0                           | 27      | 33       | ,75    | 158,75    |  |
|         | Taliasítás                              | dátuma       | 2010 02 07 | b    | -                  | faánfalvam            |                             | 207 00  |          |        |           |  |
| 1100    | Első kere                               | ék           | 2019.02.07 | Dara | 3,268              | 16,34                 | 0                           | 18      | 2        | .94    | 19,28     |  |
|         |                                         |              |            | b    | 00070005           | 141.34                |                             |         |          | 60     | 170 03    |  |
|         | Osszesen                                |              |            |      |                    |                       |                             |         | 30       | ,09    | 1/8,05    |  |
| Afa rés | szletezés                               |              |            |      |                    |                       |                             |         |          |        |           |  |
| Afa azo | Afa azonosító Afa % Afa alap Afa összeg |              |            |      | Afa alap (H        | IUF)                  | Afa össze<br>(HU            | g<br>F) |          |        |           |  |
| BELF18  |                                         | 18           | 16,        | 34   | 2,94               | 5                     | 002                         | 9       | 00       |        |           |  |
| BELF27  |                                         | 27           | 125,       | 00   | 33,75              | 38                    | 264                         | 10 3    | 31       |        |           |  |

36,69

43 266

11 231

Arfolyam: 306,11133 HUF/1,0 EUR

141.34

Összesen

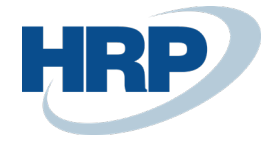

#### JÓVÁÍRÁS

EKJ-1900001

| Száll <sup>.</sup>   | ító:          |                |           | Vevő:                 | võ: 01121212                              |                              |                             |        |               |       |                    |
|----------------------|---------------|----------------|-----------|-----------------------|-------------------------------------------|------------------------------|-----------------------------|--------|---------------|-------|--------------------|
| CRONUS               | Magyaro       | rszág Z        | ZRt.      |                       | Prominent Bútor Stúdió Kft.               |                              |                             |        |               |       |                    |
| Rétköz               | utca 5.       |                |           | Menyhárt János        |                                           |                              |                             |        |               |       |                    |
| II. em               | elet          |                |           |                       | Pallag utca 43.                           |                              |                             |        |               |       |                    |
| 1118 B               | Budapest      |                |           |                       | Budapest, 1093                            |                              |                             |        |               |       |                    |
| Budape<br>Telefo     | est<br>onszám |                | +36-1-889 |                       | Budapest<br>Email menyhartjanos@ccmail.hu |                              |                             |        |               |       |                    |
| Adósza               | ám            | 25997053-      |           | Telefon               | szám                                      | 06305675555                  |                             |        |               |       |                    |
| Közöss               | ségi adós     | HU2599705      |           | Adószám 23456789-2-44 |                                           |                              |                             |        |               |       |                    |
| Bank                 |               |                | MKB HUF s |                       | Közösségi adószám HU56789345              |                              |                             |        |               |       |                    |
| Számlaszám 99-99-888 |               |                |           |                       |                                           | Csoportadószám 12345678-3-44 |                             |        |               |       |                    |
| Fizetési mód         |               | Bizonylatdátum |           | 1 Áfa                 | teljesítés<br>dátuma                      | Fizeté<br>határ              | Fizetési Pénzne<br>határidő |        | emkód E<br>sz |       | redeti<br>ámlaszám |
| Banki á              | átutalás      | 201            | 9.12.01   | 2                     | 019.02.07                                 | 2019.1                       | 2.01                        | EUR    |               | EKS   | 5-1900128          |
| Szám                 | Megnev        | ezés           | Menny.    | ME                    | Egységár                                  | Nettó<br>összeg              | Eng.<br>%                   | Afa %  | Afa ös        | szeg  | Bruttó<br>összeg   |
|                      | Afa           | dátum          | 2019.02.0 | 6                     |                                           | Afa                          | árfolyam                    | 306,00 |               |       |                    |
| 1001                 | Túrab         | icikli         | 10        | Darab                 | 12,50                                     | 125,00                       |                             | 27     | 3             | 33,75 | 158,75             |
|                      | Afa           | dátum          | 2019.02.0 | 7                     |                                           | Afa                          | árfolyam                    | 307,00 |               |       |                    |
| 1100                 | Első          | kerék          | 5         | Darab                 | 3,268                                     | 16,34                        |                             | 18     |               | 2,94  | 19,28              |
|                      |               |                |           | EU                    | R összesen                                | 141,34                       |                             |        | 3             | 6,69  | 178,03             |
|                      |               |                |           |                       |                                           |                              |                             |        |               |       |                    |

| Afa részletezés |       |          |            |                |                     |  |  |  |  |  |
|-----------------|-------|----------|------------|----------------|---------------------|--|--|--|--|--|
| ÁFA azonosítója | Afa % | Afa alap | Áfa összeg | Afa alap (HUF) | Afa összeg<br>(HUF) |  |  |  |  |  |
| BELF18          | 18    | 16,34    | 2,94       | 5 002          | 900                 |  |  |  |  |  |
| BELF27          | 27    | 125,00   | 33,75      | 38 264         | 10 331              |  |  |  |  |  |
| Összesen        |       | 141,34   | 36,69      | 43 266         | 11 231              |  |  |  |  |  |

Arfolyam: 306,11133 HUF/1,0 EUR